Temat: Praca z Excel -em - działania na liczbach .

## Zadanie

Uruchom Program Microsoft Excel (lub jego darmowy odpowiednik OpenOffice Calc)

| wydatki domov  |         |                                                   |                |       |            |                              |             |           |       |      |
|----------------|---------|---------------------------------------------------|----------------|-------|------------|------------------------------|-------------|-----------|-------|------|
| 9              | Narzędz | ia główne                                         | Wstawianie     | Układ | strony F   | ormuły D                     | ane R       | ecenzja V | Vidok | Dewe |
| ₩ Wytnij       |         | Czcionka tekstu 🔻                                 | 11             | • A • | = = =      |                              | Zawijaj tel | kst       | Walu  |      |
|                |         | B I <u>U</u> → <u>→</u> → <u>→</u> → <u>→</u> = = |                |       | ≣≣≣        | 🖺 🚍 🗐 🗊 🚰 Scal i wyśrodkuj 🔹 |             |           | 9     |      |
| Schowek 🕞      |         |                                                   | Czcion         | ka    | G.         |                              | Wyrówn      | anie      | G.    |      |
| E7 • fx =C7*D7 |         |                                                   |                |       |            |                              |             |           |       |      |
|                | А       | В                                                 | С              |       | D          | E                            | F           | G         |       | Н    |
| 1              |         |                                                   |                |       |            |                              |             |           |       |      |
| 2              |         |                                                   |                |       | Wydatki do | mowe                         |             |           |       |      |
| 3              |         |                                                   | Cena jednostko | owa   | llość      | Wartość                      |             |           |       |      |
| 4              |         |                                                   | 45,0           | 0 zł  | 3          | 135,00 zł                    |             |           |       |      |
| 5              |         |                                                   | 34,5           | 0 zł  | 4,5        | 155,25 zł                    |             |           |       |      |
| 6              |         |                                                   | 21,4           | 0 zł  | 12         | 256,80 zł                    |             |           |       |      |
| 7              |         |                                                   | 25,3           | 4 zł  | 38         | 962,92 zł                    |             |           |       |      |
| 8              |         |                                                   |                |       |            |                              | <b>.</b>    |           |       |      |
| 9              |         |                                                   |                |       |            |                              |             |           |       |      |

Uruchom plik waluta z poprzednich zadań. Powinien wyglądać następująco:

Uruchomimy teraz funkcję w Excelu która automatycznie zsumuje nam wszystkie wydatki.

Najpierw w polu C9 piszemy słowo RAZEM a następnie ustawiamy się na polu E9. Wtedy rozwijamy w **Edycji** pole  $\sum$  i Suma .

|                                                                                                | wydatki dom                                 | nowe.xlsx - Mic                                       | rosoft Excel | -                                                                                                    |                                                                   | ×                                |                             | × |
|------------------------------------------------------------------------------------------------|---------------------------------------------|-------------------------------------------------------|--------------|----------------------------------------------------------------------------------------------------|-------------------------------------------------------------------|----------------------------------|-----------------------------|---|
| Narzędzia główne Wstawian<br>K Czcionka tek: * 11 *<br>B I U A A<br>Czcionka 's<br>Czcionka 's | ie Układ strony                             | Formuly  Date    Walutowe  *    *  %  000    *,0  *,0 | ne Recenzja  | Widok D<br>V V V<br>V V V V<br>V V V V<br>V V V V<br>V V V V | eweloper 🔞 -                                                      | . • x                            | zystko<br>jaj nic           | 0 |
| E7 • (***********************************                                                      | <i>f</i> <sub>≭</sub> =C7*D7<br>C E<br>Wvda | E E                                                   | F            | G Min<br><u>W</u> ię                                                                                                    | Umożliwia wyśr<br>zaznaczonych k<br>po zaznaczeniu<br>cej funkcji | wietlenie si<br>comórek be<br>l. | umy<br>zpośrednio<br>ozmiar |   |

Po kliknięciu na Suma pojawi się podświetlony prostokąt który zawężamy do naszych wartości.

| <br> |                  | <u> </u>   |           |                |    |
|------|------------------|------------|-----------|----------------|----|
| В    | С                | D          | E         | F              | G  |
|      |                  |            |           |                |    |
|      |                  | Wydatki do | omowe     |                |    |
|      | Cena jednostkowa | llość      | Wartość   |                |    |
|      | 45,00 zł         | 3          | 135,00 zł |                |    |
|      | 34,50 zł         | 4,5        | 155,25 zł |                |    |
|      | 21,40 zł         | 12         | 256,80 zł |                |    |
|      | 25,34 zł         | 38         | 962,92 zł |                |    |
|      |                  |            |           |                |    |
|      | RAZEM            |            | =SUMA(E4  | :E7)           |    |
|      |                  |            | SUMA(licz | ba1; [liczba2] | :) |

Aby zakończyć funkcję kliknij klawisz ENTER (nie wolno kliknąć myszką na inne pole). Komputer policzy wszystkie wydatki.

Zapisz swoją pracę w pliku Excela pod nazwą waluta i wyślij na adres:

w.wnuk@sosw.malbork.pl

Życzę miłej pracy